Process of online Payment of Entry fee for 71<sup>st</sup> NFA is as follow :

Enter the URL: bharatkosh.gov.in

•

1). Click on Non- Registered Users

| •                                 | Single Window So<br>Gover                   | rnment of India                                                                      | DSCA                   |                                  |
|-----------------------------------|---------------------------------------------|--------------------------------------------------------------------------------------|------------------------|----------------------------------|
|                                   |                                             |                                                                                      |                        | € 011 24665534                   |
| м                                 | sing<br>ake payments to Government of India | gle Window for all Receipts of Government of India<br>using Credit Card/ Debit Card/ | LOGIN / REGISTER       |                                  |
| -                                 |                                             | 1                                                                                    | +11                    | Transaction Co<br>18459          |
| Donate to Swachh Bharat Kosh      | Track your Pay                              | yment / payment history                                                              | <u>,</u>               | Total Transaction A<br>398447.39 |
| Current Receipt Available for Dep | Non-Registere                               | ed Users                                                                             | Gol e-Store            |                                  |
|                                   |                                             |                                                                                      | Common Receipts to Gol |                                  |

## 2). Select Individual in the Depositor's category.

| Welcome to Non-Tax Receipt Por x +                                                                              |                          |                      |                            | - 0                                      |
|----------------------------------------------------------------------------------------------------|--------------------------|----------------------|----------------------------|------------------------------------------|
| C 🔒 bharatkosh.gov.in/MinistryInfo/SwachhBharatKosh                                                             |                          |                      |                            | \$                                       |
| Home About Us User Guid                                                                                         | e Contact Us FAQs        | Terms And Conditions | Charge-back and Refund Pol | cy -                                     |
| COMMAN / A                                                                                                    | Ma                       |                      | and the second second      |                                          |
| MINISTRIDE                                                                                                    | Non March 1              | 1                    | and the second             | 6                                        |
| Minister a data                                                                                                 |                          |                      |                            |                                          |
| Filling to be                                                                                                   |                          | Fund                 |                            | Non-Tax Receipt Portal                   |
| H H H H H H H H H H H H H H H H H H H                                                                           |                          |                      |                            |                                          |
| Payment Purpose D                                                                                               | 2<br>Jepositor's Details | Confirm Info         |                            | 4<br>Pay                                 |
| Durant Durant                                                                                                   |                          |                      |                            |                                          |
| Payment Purpose                                                                                                 |                          |                      |                            |                                          |
| Depositor's category:                                                                                           | Individual               |                      |                            | *                                        |
| Purpose:                                                                                                    |                          |                      |                            | Q                                        |
| Amount:                                                                                                    | INR                      | 0                    |                            |                                          |
| Payment Frequency /Period                                                                                       |                          | * 20                 | 10 2020 ¥                  |                                          |
| in the second second second second second second second second second second second second second second second |                          |                      | 17-2025                    |                                          |
| Remarks:                                                                                                    | Remark                   |                      |                            |                                          |
|                                                                                                    |                          |                      |                            |                                          |
|                                                                                                    |                          |                      | A                          | dd                                       |
|                                                                                                    |                          |                      |                            |                                          |
| ome   About Us   Contact Us   Privacy Policy   Disclaimer   Sitemap   Terms & Cond                              | litions                  |                      | ©2015 Controller Ge        | eneral of Accounts. All Rights Reserved. |
|                                                                                                    |                          |                      | Toncically                 | Public Prinaricial Management System     |

3). Click on the search symbol for Purpose then select Ministry Information and Broadcasting.

|                                     | Home                   | About Us User Guide Contact                               |              | in back and Refund Policy |   |
|-------------------------------------|------------------------|-----------------------------------------------------------|--------------|---------------------------|---|
| Search Purpose                      |                        |                                                           |              |                           |   |
|                                     | Ministry:              | INFORMATION and BROADCASTING                              |              |                           | • |
|                                     | Purpose:               |                                                           |              |                           | - |
| Please select the appropriate Minis | stry from the drop dow | n menu, to search the Purpose of your choic               |              |                           |   |
|                                     |                        | Search                                                    | Clear        |                           |   |
| 6                                   |                        | - Starter                                                 |              |                           | _ |
| Purpose:                            |                        |                                                           |              |                           |   |
|                                     |                        |                                                           |              |                           |   |
| Purpose                             |                        |                                                           | Payment Type | Function Head             |   |
| Purpose<br>No Record Found          |                        | Amount: 1160                                              | Payment Type | Function Head             |   |
| Purpose<br>No Record Found          | Pay                    | Amount: 100<br>ment Frequency /Period:                    | Payment Type | Function Head             |   |
| Purpose<br>No Record Found          | Pay                    | Amount: Hill ment Frequency /Period: Remarks: Domark      | Payment Type | Function Head             |   |
| Purpose<br>No Record Found          | Pay                    | Amount: Hot<br>ment Frequency /Period:<br>Remarks: Bomark | Payment Type | Function Head             |   |

4). Again click on the Search button and select ENTRY FEE NFA JURY(Revised) from the dropdown list.

| earch Purpos    | e               |                                                                     | 2   |
|-----------------|-----------------|---------------------------------------------------------------------|-----|
|                 | Ministry:       | NFORMATION and BROADCASTING                                         |     |
|                 | Purpose:        | ENTRY FEE NFA JURY(Revised)                                         |     |
| Please select t | he appropriate  | Ministry from the drop down menu, to search the Purpose of your cho | ice |
|                 |                 | Search Clear                                                        |     |
| Purpose:        |                 |                                                                     |     |
|                 |                 |                                                                     |     |
| Purpose         | Payment<br>Type | Function Head                                                       |     |

5). Select Purpose ENTRY FEE NFA JURY(Revised)

L.

- 6). Thereafter one of the following amounts for the respective category is to be paid.
- 1. feature film -11800
- 2. non-feature film -5900
- 3. best book on cinema -5900
- 4. best film critic -5900

After filling in the amount to be paid, please click on the Add button.

| Description Description         |                                                |                                                                                 |                                                                |          |                               |
|---------------------------------|------------------------------------------------|---------------------------------------------------------------------------------|----------------------------------------------------------------|----------|-------------------------------|
| Payment Purpose                 |                                                |                                                                                 |                                                                |          |                               |
|                                 | Depositor's catego                             | ndividual                                                                       |                                                                |          | ~                             |
|                                 | Purpo                                          | ose:                                                                            |                                                                |          | Q                             |
|                                 | Amou                                           | INR                                                                             | ✓ 0                                                            |          |                               |
|                                 | Remar                                          | rks: Remark                                                                     |                                                                |          |                               |
|                                 |                                                | vqRTFS                                                                          | 3Get a new Captcha<br>cha is case-sensitive                    |          |                               |
| Type the tex                    | t shown as per the image abo                   | ve: BR Captcha                                                                  |                                                                |          | Add                           |
| Ministry                        | Purpose                                        | PAO                                                                             | DDO                                                            | Amount   | Payment Period /<br>Frequency |
| INFORMATION and<br>BROADCASTING | Entry Fee for NFA<br>Jury/Indian Panorama Jury | 027667 - PAO(Main Sectt.), Ministry of<br>Information & Broadcasting, New Delhi | 227668 - MINISTRY OF INFORMATION &<br>BROADCASTING, NEW DELHI. | 11800.00 | No Restriction                |

7) Check your amount then click on the **next** button.

8) Fill in the entire **mandatory field** in the Depositor's details. Please enter the correct email address and mobile number. If your transaction is pending or in case of your payment is debited from your account and you don't get any confirmation, then we'll track your status using the email ID & mobile number.

Click on online payment then click on the next button.

|              | , , , , , , , , , , , , , , , , , , , |            |   |
|--------------|---------------------------------------|------------|---|
|              | Name:"                                | Select     |   |
|              | Address Line 1:*                      |            |   |
|              | Address Line 2:                       |            |   |
|              | Country:"                             | INDIA      | , |
|              | State:"                               | Select     | • |
|              | District:*                            | Select     | • |
|              | City:                                 |            |   |
|              | Pincode/ Zipcode:                     |            |   |
|              | TAN                                   |            |   |
|              | TIN                                   |            |   |
|              | PAN:                                  |            |   |
|              | Aadhaar Number:                       |            |   |
|              | Mobile Number:*                       | INDIA(+91) |   |
|              | Email: *                              |            |   |
|              |                                       |            |   |
| • Online pay | ment                                  |            |   |

## 9) check your details and Click on the confirm button.

|            | Payment Purpose                 | Depositor's Det                                                                | cails C                                                      | ontirm Into         |                                             | Pay                           |               |
|------------|---------------------------------|--------------------------------------------------------------------------------|--------------------------------------------------------------|---------------------|---------------------------------------------|-------------------------------|---------------|
| Paym       | nent Mode Online                |                                                                                |                                                              |                     |                                             |                               |               |
| De         | positor's Details               |                                                                                |                                                              |                     |                                             |                               |               |
| Name       | ,                               | Mr. Felicity Theatre Charitable Organization                                   | n                                                            |                     |                                             |                               |               |
| Addro      | ess 1                           | Plot no. 59 , Babar Road Bengali Market, Ma                                    | andi House                                                   |                     | Address 2                                   |                               |               |
| City       |                                 | Delhi                                                                          |                                                              |                     | District                                    | NORTH EAST                    |               |
| State      |                                 | DELHI                                                                          | DELHI Co                                                     |                     | Country                                     | INDIA                         |               |
| Pinco      | de/Zipcode                      | ſ                                                                              |                                                              | Email               | vibhand72@gmail.com                         |                               |               |
| Mobi       | ie No. (+91)                    | 7894561232                                                                     |                                                              |                     |                                             |                               |               |
| TAN        |                                 |                                                                                |                                                              |                     | TIN                                         |                               |               |
| Pu         | rpose Details                   |                                                                                |                                                              |                     |                                             |                               |               |
| Sr.<br>No. | Ministry                        | PAO Name                                                                       | DDO Name                                                     | Purpose             | e and Payment Type                          | Payment Period /<br>Frequency | Amour<br>INR) |
| 1          | INFORMATION and<br>BROADCASTING | PAO(Main Sectt.), Ministry of Information<br>& Broadcasting, New Delhi[027667] | MINISTRY OF INFORMATION &<br>BROADCASTING,NEW DELHI.[227668] | Entry Fe<br>Panorar | ee for NFA Jury/Indian<br>ma Jury,Entry Fee | No Restriction                |               |
|            |                                 |                                                                                |                                                              | INR ele             | ven thousand eight                          |                               | Tota          |

10) The payment can be made by a depositor using all Indian Credit Cards or Debit Cards (except Diners Club Card) and also via Internet Banking through the Payment Gateways available below. The payment via American Express Credit Card (AMEX) can be made through the SBI e-Pay payment gateway.

11) Enter Captcha and click on the checkbox.

|                                                     |                                          |                                      | Hom                                     |
|-----------------------------------------------------|------------------------------------------|--------------------------------------|-----------------------------------------|
|                                                     |                                          |                                      |                                         |
| Payment Gateway                                     |                                          |                                      |                                         |
| The payment can be made by a depositor using all i  | Indian Credit Cards or Debit Cards (exc  | pt Diners Club Card) and also via t  | he Internet Banking of banks through th |
| Payment Gateways available below. The payment v     | ia American Express Credit Card (AME)    | can be made through SBI ePay pay     | ment gateway                            |
|                                                     |                                          |                                      |                                         |
|                                                     | 🔍 í Union Bank 🛛 🔍 😫                     | an adar                              | 🔘 🙈 Stona din                           |
| Success Rate 85 % Success Rate 84 %                 | Success Rate 83 % Success                | ate 82 % Success Rate 81 %           | Success Rate 80 %                       |
|                                                     |                                          |                                      |                                         |
|                                                     |                                          |                                      |                                         |
| Success Rate 75 %                                   |                                          |                                      |                                         |
|                                                     |                                          |                                      |                                         |
| Nathanking Dahlt and Could ave                      |                                          |                                      |                                         |
| Net banking Debit card Credit ca                    |                                          |                                      |                                         |
|                                                     |                                          |                                      |                                         |
| Enter the letter shown Enter the letter             | r shown                                  | P                                    | CEEDr OGet a new Captcha                |
|                                                     |                                          |                                      |                                         |
|                                                     |                                          |                                      |                                         |
| After you click on 'Pay' button, you will be redire | ected to a secure gateway. After complet | ng the payment you will be redirecte | ed back                                 |
|                                                     |                                          |                                      |                                         |
| Note: Transactions pertaining to Min. of Info       | ormation Technology will go through      | using Union Bank of India,Axis Ba    | ink, Bank of Baroda Payment Gatewa      |
|                                                     |                                          |                                      |                                         |

- 12) Click on the **pay now** button.
- 13) Fill your card details.

| BharatKosh NTRP |                                                                                                    | Reference No : 15101900045<br>Amount : 100. |
|-----------------|----------------------------------------------------------------------------------------------------|---------------------------------------------|
|                 | Cards                                                                                                    |                                             |
|                 | Pay using visa in the second second s |                                             |
|                 | Card number : * Enter Your Card Number •                                                                                                    |                                             |
|                 | Expiry date : MM • YYYY •                                                                                                    |                                             |
|                 | CVV number : PAY NOW                                                                                                    |                                             |
|                 | Cancel                                                                                                    |                                             |
|                 | Your transaction is processed through a secure 2048 bit https:         Master Carde         paynim           Your transaction is processed through a secure 2048 bit https:         Ithernet connection based on secure socket isyer technology. For securi purposes, your following defails have been logged.         IP address 164.100.151.96 and access time Tue Oct 15 17:30:27157 2019.                                                                                                    | ð<br>í                                      |
|                 | © 2019 TechProcess Payment Services Ltd. (Part of Ingenico Group) All rights reserved.                                                                                                    |                                             |

14. Thereafter you have to verify this with an OTP and download your transaction receipt. Please attach this file to the form and write the transaction number for the same.